# How to Configure the Outgoing Mail Using OAuth 2.0

The **From** field in MSPbots emails, notifications, and reports is customizable to use your company email instead of the default support@mspbots.ai. This article shows how to change the sender's email address using the OAuth2 method for more secure authorization.

What's on this page:

- Background information
- Prerequisites for editing the Outgoing Mail settings
- Gathering the MS OAuth 2.0 credentials for authorization
- Setting up OAuth 2.0 in MSPbots
- Verifying if the authentication is successful
- Related Topics

### **Background information**

OAuth (Open Authorization) 2.0 is the modern standard to allow a website or application to access resources hosted by other web apps on behalf of a user. It adds security by providing consented access and restricting client actions performed on resources without sharing the user's credentials.

Now that basic authentication will be disabled and OAuth 2.0 is the new de facto industry standard for online authorization, MSPbots offers an option to add an extra authentication step in setting up the SMTP configuration for modifying the **From** field address for outgoing emails and sending reports. Users now have the option to use OAuth 2.0 in the Outgoing Mail settings.

If you prefer using only the basic authentication to modify the Outgoing Mail settings, refer to the article How to Configure the Outgoing Mail Using Basic Authentication.

### Prerequisites for editing the Outgoing Mail settings

You must have the following to perform the procedure below:

- Admin permissions
- Inclusion in the Azure Active Directory (AAD)
- Outlook 365 license
- · Application and developer roles for configuring the AAD

### Gathering the MS OAuth 2.0 credentials for authorization

Follow these steps to generate the required information:

1. Prepare the redirect uniform resource identifier (URI) which is <a href="https://app.mspbots.ai/web/um/smtp/redirect">https://app.mspbots.ai/web/um/smtp/redirect</a>. Once the authorization is successful, Microsoft will use this URI to notify MSPbots about the authentication result.

You can find this information with the following steps:

a. Go to Settings > System > Outgoing Mail in MSPbots.

| MarketPlace A PeerGroup A Apps Bots | Daily Total Escalation O Weekly 0 |            | Daily Total Messages O Weekly 0   |           | Escalated Messages O Weekty 0 | <br>Welcome to MSPbool                                   |
|-------------------------------------|-----------------------------------|------------|-----------------------------------|-----------|-------------------------------|----------------------------------------------------------|
| Dashboards                          | 7 days generated mes              | sages by b | ots (Bots with escalation)        |           |                               | 7 Days generated messages by user (Bots with escalation) |
| (9) Scorecards                      |                                   |            |                                   |           |                               |                                                          |
| l≃ KPIs                             |                                   |            |                                   |           |                               |                                                          |
| E Widgets                           |                                   |            |                                   |           |                               |                                                          |
| Datasets                            |                                   |            |                                   |           |                               |                                                          |
| 8 Integrations                      |                                   |            |                                   |           |                               | No Data                                                  |
| Settings ~                          |                                   |            | No Data<br>Click here to get more | e details |                               | Click here to get more details                           |

#### b. Click v icon beside the +Add button and select OAuth2.

| Datasets         | a System × |                                                   |                                                                                                    |          |              |         |  |  |  |  |
|------------------|------------|---------------------------------------------------|----------------------------------------------------------------------------------------------------|----------|--------------|---------|--|--|--|--|
| & Integrations   | 🔶 s        | ç <sup>o</sup> System 🛛 Security Holidays Outgoin |                                                                                                    |          |              |         |  |  |  |  |
| Settings ^       | + Add      | Danda                                             |                                                                                                    |          |              |         |  |  |  |  |
| Get Started      |            | UserName                                          | Host Name                                                                                                    | authType | Status       | Action  |  |  |  |  |
| Client Portal    |            |                                                   |                                                                                                    | basic    | Verified     | / 10 B  |  |  |  |  |
| Client Mapping   |            |                                                   |                                                                                                    | basic    | Not Verified | / 8 8   |  |  |  |  |
| B Billing        |            | control in the state of                           | study illust                                                                                                    | cauth2.0 | Not Venfied  | 188     |  |  |  |  |
| Public Api       |            | lana lander                                       | -insulant                                                                                                    | basic    | Verified     | 1 12 8  |  |  |  |  |
| Device Manage    |            | Contraction of the                                | 100.000                                                                                                    | basic    | Not Verified | 0 10 11 |  |  |  |  |
| System           |            |                                                   | and the second second sec | basic    | Not Verified | /81     |  |  |  |  |
| A User Managemen |            |                                                   |                                                                                                    | cauth2.0 | Not Version  | 1.00    |  |  |  |  |
| Organization     |            |                                                   |                                                                                                    | 080012.0 |              | 000     |  |  |  |  |

c. When the Add window opens, go to the **Redirect URI** field, copy the given URL to Notepad, and save it on your Desktop. You will need this later when adding a New registration.

| dd                                          |                     |  | > |
|---------------------------------------------|---------------------|--|---|
| Server Detail                               |                     |  |   |
| * Host Name                                 |                     |  |   |
| smtp.office365.com                          |                     |  |   |
| * Authorization URL                         |                     |  |   |
| * Token Service URL                         |                     |  |   |
| Redirect URI<br>https://appint.mspbots.ai/w | eb/um/smtp/redirect |  |   |
| * Client ID                                 |                     |  |   |
| * Client Secret                             |                     |  |   |
| * User Name                                 |                     |  |   |
| Server Basic Info                           |                     |  |   |
| Reply To                                    |                     |  |   |
| Signature                                   |                     |  |   |

- Sign in to the Microsoft Azure portal and secure the credentials needed for the OAuth 2.0 authorization.
   Create a new app registration.

a. On the Microsoft Azure homepage, click App registrations. If you can't find App registrations on the page, search for it in the search bar. Microsoft Azure 

|    |            | Welcome to Azure!                                                                                               |                                                                                          |                                                                         |                  |
|----|------------|----------------------------------------------------------------------------------------------------|------------------------------------------------------------------------------------------|-------------------------------------------------------------------------|------------------|
|    |            | Don't have a subscription? Check out the following option                                                       | 15.                                                                                      |                                                                         |                  |
|    |            |                                                                                                    |                                                                                          |                                                                         |                  |
|    |            | Start with an Azure free trial<br>Get \$200 free credit toward Azure products and services,                     | Manage Azure Active Directory<br>Manage access, set smart policies, and enhance security | Access student benefits<br>Get free software, Azure credit, or access A | zure Dev         |
|    |            | Start Learn more D                                                                                              | View Learn more D                                                                        | Explore Learn more C                                                    | denic status.    |
|    |            | Azure services                                                                                                  |                                                                                          |                                                                         |                  |
|    |            | Create a Users registrations                                                                                    | Virtual App Services Storage accounts                                                    | atabases Azure Azure Cosmos<br>Database fo DB                           | More services    |
|    |            | Navigate                                                                                                    |                                                                                          |                                                                         |                  |
|    |            | 📍 Subscriptions 🛛 💓 Res                                                                                         | ource groups All resources                                                               | Dashboard                                                               |                  |
| b. | When the   | e App registrations page ope                                                                                    | ns, click the +New registration                                                          | on tab.                                                                 |                  |
|    | ≡ Mi       | Crosoft Azure $\mathcal{P}$ Search resources, service                                                           | es, and docs (G+/)                                                                       |                                                                         | <b>₽</b> 0 ∅ ? © |
|    | Home >     |                                                                                                    |                                                                                          |                                                                         |                  |
|    | App re     | gistrations 🖉                                                                                                   |                                                                                          |                                                                         |                  |
|    | + New n    | eqistration 🕀 Endpoints 🤌 Troubleshooting                                                                       | g ── Got feedback?                                                                       |                                                                         |                  |
|    | 1 Welc     | ome to the new and improved App registrations (now G                                                            | ienerally Available). See what's new and learn more on h                                 | ow it's changed. $ ightarrow$                                           |                  |
|    | All applic | ations Owned applications                                                                                       |                                                                                          |                                                                         |                  |
| ~  | Le the De  | and a first a second second second second second second second second second second second second second second |                                                                                          |                                                                         |                  |

- c. In the Register an application form:

  - i. Name Enter a unique name for your application.
     ii. Supported account types Select Account in this organizational directory only (MSPbots.ai only Single tenant) from the options. iii. Redirect URI (optional) - In the first box, select Web, and in the second box, enter the Redirect URI copied from Step 1.c.

| iv. (                                           | Click Register.                                                                                 |                                                                          |                                                                        |                                                               |                       |           |        |       |      |
|-------------------------------------------------|-------------------------------------------------------------------------------------------------|--------------------------------------------------------------------------|------------------------------------------------------------------------|---------------------------------------------------------------|-----------------------|-----------|--------|-------|------|
|                                                 |                                                                                                 | 𝒫 Search resources, :                                                    | services, and docs (G+,                                                | 0                                                             |                       | Ŗ         | Q      |       | ?    |
|                                                 | Home > App registrations >                                                                      |                                                                          |                                                                        |                                                               |                       |           |        |       |      |
|                                                 | Register an appli                                                                               | cation                                                                   |                                                                        |                                                               |                       |           |        |       |      |
|                                                 |                                                                                                 |                                                                          |                                                                        |                                                               |                       |           |        |       |      |
|                                                 | * Nama                                                                                          |                                                                          |                                                                        |                                                               |                       |           |        |       |      |
|                                                 | The user-facing display name f                                                                  | or this application (this s                                              | an be changed later)                                                   |                                                               |                       |           |        |       |      |
|                                                 | The user facing display fame in                                                                 | or this application (this c                                              | an be changed later).                                                  |                                                               |                       |           |        |       |      |
|                                                 | DEMO                                                                                            |                                                                          |                                                                        |                                                               |                       |           | ~      |       |      |
|                                                 | Supported account types                                                                         |                                                                          |                                                                        |                                                               |                       |           |        |       |      |
|                                                 | Who can use this application                                                                    | or access this API?                                                      |                                                                        |                                                               |                       |           |        |       |      |
|                                                 | Accounts in this organization                                                                   | onal directory only (POM                                                 | IAII. only - Single tenant                                             | 1                                                             |                       |           |        |       |      |
|                                                 | Accounts in any organization                                                                    | onal directory (Any Azure                                                | AD directory - Multite                                                 | nant)                                                         |                       |           |        |       |      |
|                                                 | Accounts in any organization                                                                    | onal directory (Any Azure                                                | AD directory - Multite                                                 | nant) and personal Microsoft                                  | accounts (e.g. §      | skype X   | (box)  |       |      |
|                                                 |                                                                                                 |                                                                          |                                                                        |                                                               | accounts (e.g. a      |           | e en j |       |      |
|                                                 | Help me choose                                                                                  |                                                                          |                                                                        |                                                               |                       |           |        |       |      |
|                                                 | Redirect URI (optional)                                                                         |                                                                          |                                                                        |                                                               |                       |           |        |       |      |
|                                                 | We'll return the authentication r                                                               | response to this URI after                                               | r successfully authentica                                              | ating the user. Providing this n                              | ow is optional a      | and it ca | an be  |       |      |
|                                                 | changed later, but a value is re                                                                | quired for most authenti                                                 | cation scenarios.                                                      |                                                               |                       |           |        |       |      |
|                                                 | Web                                                                                             | ✓ https://myhost/                                                        | itspaces/odata/api/v1/                                                 | OAuthTokenFromCode                                            | ~                     |           |        |       |      |
|                                                 | By proceeding, you agree to th                                                                  | e Microsoft Platform Pol                                                 | icies 🗗                                                                |                                                               |                       |           |        |       |      |
| Next, go to <b>Certifi</b><br>≡ Microsoft Azure | Cates & secrets on the<br>P Search resources, services, and docs                                | sidebar menu, the                                                        | en click <b>+New cl</b>                                                | ient secret on the rig<br>☑ ☑                                 | ht under th           | e Clie    | ent se | crets | tab. |
| Home > App registrations >                      | cates & secrets 👒                                                                               |                                                                          |                                                                        |                                                               |                       |           |        |       |      |
| ₽ Search (Ctrl+/)                               | <ul> <li>Credentials enable confidential app<br/>scheme). For a higher level of assu</li> </ul> | plications to identify themselves to<br>rance, we recommend using a cert | the authentication service when<br>ificate (instead of a client secret | receiving tokens at a web addressable loc<br>as a credential. | ation (using an HTTPS | 5         |        |       |      |
| Overview     Quickstart                         | 5 - 11 - I                                                                                      |                                                                          |                                                                        |                                                               |                       |           |        |       |      |
| 💉 Integration assistant (preview                | ) Certificates can be used as secrets                                                           | to prove the application's identity                                      | when requesting a token. Also c                                        | an be referred to as public keys.                             |                       |           |        |       |      |
| Manage                                          | ↑ Upload certificate                                                                            |                                                                          |                                                                        |                                                               |                       |           |        |       |      |
| Branding                                        | Thumbprint                                                                                      |                                                                          | Start date                                                             | Expires                                                       |                       |           |        |       |      |
| Authentication                                  | No certificates have been added fo                                                              | or this application.                                                     |                                                                        |                                                               |                       |           |        |       |      |
| 📍 Certificates & secrets                        |                                                                                                 |                                                                          |                                                                        |                                                               |                       |           |        |       |      |
| Token configuration                             |                                                                                                 |                                                                          |                                                                        |                                                               |                       |           |        |       |      |
| <ul> <li>API permissions</li> </ul>             | Client secrets                                                                                  | uses to prove its identity when rea                                      | westing a token. Also can be ref                                       | erred to as application password                              |                       |           |        |       |      |
| Expose an API                                   | A secret string that the application                                                            | uses to prove its identity when rec                                      | presenty a token. Also can de ret                                      | en eu lo as application password.                             |                       |           |        |       |      |
| Owners                                          | New client secret                                                                               |                                                                          |                                                                        |                                                               |                       |           |        |       |      |

Expires

Value

a. In the Add a client secret window:

Description

Roles and administrators (Previe...

Manifest

i. Description - Add a description.

No client secrets have been created for this application.

ii. Expires - Select an expiry date from the dropdown menu.

|                                  | ×                                                                                                    |
|----------------------------------|----------------------------------------------------------------------------------------------------|
| demo secret                      |                                                                                                    |
| Recommended: 180 days (6 months) | $\sim$                                                                                                    |
| Recommended: 180 days (6 months) |                                                                                                    |
| 90 days (3 months)               |                                                                                                    |
| 365 days (12 months)             |                                                                                                    |
| 545 days (18 months)             |                                                                                                    |
| 730 days (24 months)             |                                                                                                    |
| Custom                           |                                                                                                    |
|                                  | demo secret<br>Recommended: 180 days (6 months)<br>Recommended: 180 days (6 months)<br>90 days (3 months)<br>365 days (12 months)<br>545 days (18 months)<br>730 days (24 months)<br>Custom |

Before the secret expires you must create a new secret and apply it to the MSPbots Outgoing Mail settings. iii. Click Add located at the bottom of the Add a client secret window.

b. The addition is successful once the Update application credentials pop-up window appears.

| Opdate application credentials                                             | $\times$ |
|----------------------------------------------------------------------------|----------|
| Successfully updated application test register an app only one credentials |          |

c. Click the **copy** con in the Value column to copy the value to Notepad and save it on your Desktop. You will need this value later when configuring OAuth 2.0 in the mail settings.

| Microsoft Azure                 | P Search resources,                                                                        | services, and docs (G+/)                              |                                                                                      |                                                                       | ≥ tç |  |
|---------------------------------|--------------------------------------------------------------------------------------------|-------------------------------------------------------|--------------------------------------------------------------------------------------|-----------------------------------------------------------------------|------|--|
| Home > App registrations > test |                                                                                            |                                                       |                                                                                      |                                                                       |      |  |
| 🛉 test reginner en e            | Certificates 8                                                                             | l secrets 🛷 ·                                         |                                                                                      |                                                                       |      |  |
| P Search                        | « R Got feedback?                                                                          |                                                       |                                                                                      |                                                                       |      |  |
| S Overview                      |                                                                                            |                                                       |                                                                                      |                                                                       |      |  |
| ڬ Quickstart                    | Got a second to give us some feedbac                                                       | $_{k?} \rightarrow$                                   |                                                                                      |                                                                       | ×    |  |
| Integration assistant           |                                                                                            |                                                       |                                                                                      |                                                                       |      |  |
| Manage                          | Credentials enable confidential application<br>scheme). For a higher level of assurance, w | is to identify themselves to<br>recommend using a cer | the authentication service when recein<br>tificate (instead of a client secret) as a | ving tokens at a web addressable location (using an HT)<br>redential. | PS   |  |
| Branding & properties           |                                                                                            |                                                       |                                                                                      |                                                                       |      |  |
| Authentication                  | <ul> <li>Application registration certificates, se</li> </ul>                              | crets and federated credent                           | als can be found in the tabs below.                                                  |                                                                       | ×    |  |
| Certificates & secrets          |                                                                                            |                                                       |                                                                                      |                                                                       |      |  |
| Token configuration             | Certificates (0) Client secrets (1)                                                        | Federated credentials                                 | (0)                                                                                  |                                                                       |      |  |
| API permissions                 | A secret string that the application uses                                                  | o prove its identity when                             | requesting a token. Also can be referre                                              | d to as application password.                                         |      |  |
| Expose an API                   |                                                                                            |                                                       |                                                                                      |                                                                       |      |  |
| App roles                       | + New client secret                                                                        |                                                       |                                                                                      |                                                                       |      |  |
| Owners                          | Description                                                                                | Expires                                               | Value ①                                                                              | Secret ID                                                             |      |  |
| B Roles and administrators      | demo secret                                                                                | 6/1/2024                                              | lb38Q~jVHa~hnM4                                                                      | b89e77be-1f61-4150                                                    | D 🗎  |  |
| Manifest                        |                                                                                            |                                                       |                                                                                      |                                                                       |      |  |

5. Next, go to API Permissions on the sidebar menu.

| Microsoft Azure                     |        | ₽ Search r                          | esources, services, | and docs (G+/)                                    |                                                                                                    | Σ        |         | e        |
|-------------------------------------|--------|-------------------------------------|---------------------|---------------------------------------------------|----------------------------------------------------------------------------------------------------|----------|---------|----------|
| Home > App registrations            | > test | API per                             | missions            | \$                                                |                                                                                                    |          |         |          |
| ₽ Search                            | «      | 🕐 Refresh 🔰 🗖 Got feed              | back?               |                                                   |                                                                                                    |          |         |          |
| Cverview                            |        |                                     |                     |                                                   |                                                                                                    |          |         |          |
| 🗳 Quickstart                        |        | The Maderia second second           | - d" 1              |                                                   | This sector and the sector of the sector of |          |         |          |
| 🚀 Integration assistant             |        | app will be used. Learn mo          | re<br>re            | ne deladit valde for an organization. However, us | er consent can be customized per permission, user, or app. This co                                                                                                    | iumn may | not rem | ct the v |
| Manage                              |        | Configured permissions              |                     |                                                   |                                                                                                    |          |         |          |
| Branding & properties               |        | Applications are authorized to c    | all APIs when they  | are granted permissions by users/admins as        | part of the consent process. The list of configured permission                                                                                                    | s should | include |          |
| Authentication                      |        | all the permissions the application | on needs. Learn m   | ore about permissions and consent                 |                                                                                                    |          |         |          |
| 📍 Certificates & secrets            |        | $+$ Add a permission $\checkmark$ G | ant admin consen    | t for MSPbots.ai                                  |                                                                                                    |          |         |          |
| Token configuration                 |        | API / Permissions name              | Туре                | Description                                       | Admin consent requ Status                                                                                                    |          |         |          |
| <ul> <li>API permissions</li> </ul> |        | ✓ Microsoft Graph (1)               |                     |                                                   |                                                                                                    |          |         |          |
| Expose an API                       |        | User.Read                           | Delegated           | Sign in and read user profile                     | No                                                                                                    |          |         |          |
| App roles                           |        |                                     |                     |                                                   |                                                                                                    |          |         |          |
| A Owners                            |        | To view and manage consented        | permissions for in  | dividual apps, as well as your tenant's consent   | settings, try Enterprise applications.                                                                                                    |          |         |          |
| Roles and administrators            |        |                                     |                     |                                                   |                                                                                                    |          |         |          |

b. In requesting API permissions window, go to the Microsoft APIs tab and select Microsoft Graph.

 $\times$ 

 $\times$ 

### **Request API permissions**

| nendous amount of data in Office 365, Enterprise<br>Excel, Intune, Outlook/Exchange, OneDrive, One                                          | Mobility + Security, and Windows 10.<br>Note, SharePoint, Planner, and more                                                                                                    |
|----------------------------------------------------------------------------------------------------|----------------------------------------------------------------------------------------------------|
| Azure Data Catalog           Programmatic access to Data Catalog           resources to register, annotate and           search data assets | Azure DevOps<br>Integrate with Azure DevOps and Az<br>DevOps server                                                                                                    |
| Azure Rights Management<br>Services<br>Allow validated users to read and write<br>protected content                                         | Azure Service Management<br>Programmatic access to much of the<br>functionality available through<br>the Azure portal                                                                                                    |
| Data Export Service for<br>Microsoft Dynamics 365<br>Export data from Microsoft Dynamics<br>CRM organization to an external<br>destination  | Central<br>Programmatic access to data and<br>functionality in Dynamics 365 Busine<br>Central                                                                                                    |
| ns.<br>S<br>cation require?                                                                                                    |                                                                                                    |
|                                                                                                    | eendous amount of data in Office 365, Enterprise<br>Excel, Intune, Outlook/Exchange, OneDrive, Onel<br><b>Excel</b> , Intune, Outlook/Exchange, OneDrive, Onel<br><b>Excel</b><br><b>Aure Data Catalog</b><br>Programmatic access to Data Catalog<br>resources to register, annotate and<br>search data assets<br><b>Aure Rights Management</b><br>Services<br>Allow validated users to read and write<br>protected content<br><b>Data Export Service for</b><br>Microsoft Dynamics 365<br>Export data from Microsoft Dynamics<br>CRM organization to an external<br>destination<br><b>IS.</b><br>S<br>Cation require? |

d. Enter SMTP in the search bar under Select permissions, then click SMTP and select SMTP.Send.

| Request API permissions                                                                                                    | ×                                                                                                    |
|----------------------------------------------------------------------------------------------------|----------------------------------------------------------------------------------------------------|
| C All APIs<br>Microsoft Graph<br>https://graph.microsoft.com/ Docs ♂                                                                                                    |                                                                                                    |
| What type of permissions does your application require? Delegated permissions Your application needs to access the API as the signed-in user.                                                                                                    | Application permissions<br>Your application runs as a background service or daemon without a                                                                                                    |
|                                                                                                    | signed-in user.                                                                                                    |
| ρ Start typing a permission to filter these results                                                                                                    | expand ai                                                                                                    |
|                                                                                                    |                                                                                                    |
| The "Admin consent required" column shows the default value for an o<br>permission, user, or app. This column may not reflect the value in your<br>used. <u>Learn more</u>                                                                                                    | rganization. However, user consent can be customized per $$\times$$ srganization, or in organizations where this app will be                                                                                                    |
| The "Admin consent required" column shows the default value for an o permission, user, or app. This column may not reflect the value in your oused. <u>Learn more</u> Permission                                                                                                    | rganization. However, user consent can be customized per<br>organization, or in organizations where this app will be<br>Admin consent required                                                                                                    |
| <ul> <li>The "Admin consent required" column shows the default value for an o permission, user, or app. This column may not reflect the value in your used. Learn more</li> <li>Permission</li> <li>&gt; OpenId permissions</li> </ul>                                                                                                    | rganization. However, user consent can be customized per<br>organization, or in organizations where this app will be<br>Admin consent required                                                                                                    |
| <ul> <li>The "Admin consent required" column shows the default value for an opermission, user, or app. This column may not reflect the value in your used. Learn more</li> <li>Permission</li> <li>OpenId permissions</li> <li>email ③</li> <li>View users' email address</li> </ul>                                                                                             | rganization. However, user consent can be customized per<br>organization, or in organizations where this app will be<br>Admin consent required<br>No                                                                                                    |
| The "Admin consent required" column shows the default value for an or<br>permission, user, or app. This column may not reflect the value in your used. Learn more      Permission      OpenId permissions      email ①      View users' email address      offline_access ①      Maintain access to data you have given it access to                                             | rganization. However, user consent can be customized per organization, or in organizations where this app will be          Admin consent required         No         No                                                                                                    |
| The "Admin consent required" column shows the default value for an or<br>permission, user, or app. This column may not reflect the value in your used. Learn more      Permission      OpenId permissions      email ①     View users' email address      offline_access ①     Maintain access to data you have given it access to      openid ①     Sign users in               | rganization. However, user consent can be customized per organization, or in organizations where this app will be          Admin consent required         No         No         No         No         No                                                                                                    |
| The "Admin consent required" column shows the default value for an or permission, user, or app. This column may not reflect the value in your used. Learn more   Permission    OpenId permissions     wiew users' email address     offline_access ①    Maintain access to data you have given it access to   openid ③   Sign users in    profile ③    View users' basic profile | rganization. However, user consent can be customized per organization, or in organizations where this app will be          Admin consent required         No         No |

Add permissions Discard

e. Enter IMAP in the search bar under Select permissions, then click IMAP and put a checkmark IMAP.AccessAsUser.All. **Request API permissions**  $\times$ 

| < All APIs                                                                                                    |                                                                                                    |
|----------------------------------------------------------------------------------------------------|----------------------------------------------------------------------------------------------------|
| Microsoft Graph                                                                                                    |                                                                                                    |
| https://graph.microsoft.com/ Docs 🕜                                                                                                    |                                                                                                    |
| What type of permissions does your application require?                                                                                              |                                                                                                    |
| Delegated permissions                                                                                                    | Application permissions                                                                                                    |
| Your application needs to access the API as the signed-in user.                                                                                      | Your application runs as a background service or daemon without a                                                                           |
|                                                                                                    | signed-in user.                                                                                                    |
|                                                                                                    |                                                                                                    |
| Select permissions                                                                                                    | expand all                                                                                                    |
| P IMAP                                                                                                    | ×                                                                                                    |
| The "Admin consent required" column shows the default value for an<br>permission, user, or app. This column may not reflect the value in you<br>more | organization. However, user consent can be customized per $$\times$$ r organization, or in organizations where this app will be used. Learn |
| Permission                                                                                                    | Admin consent required                                                                                                    |
| $\sim$ IMAP (1)                                                                                                    |                                                                                                    |
| IMAP.AccessAsUser.All 🕠                                                                                                    | No                                                                                                    |
| Read and write access to mailboxes via IMAP.                                                                                                    | NO                                                                                                    |
|                                                                                                    |                                                                                                    |
|                                                                                                    |                                                                                                    |
|                                                                                                    |                                                                                                    |

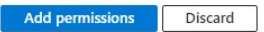

| Microsoft Azure                   | ₽ Search re                                                             | sources, services,                    | and docs (G+/)                                                                              |                                                         | D 6                   |
|-----------------------------------|-------------------------------------------------------------------------|---------------------------------------|---------------------------------------------------------------------------------------------|---------------------------------------------------------|-----------------------|
| Home > App registrations > test   | 100 at 100 at 100                                                       |                                       |                                                                                             |                                                         |                       |
| -∋ test mannen m                  | API perr                                                                | nissions                              | A                                                                                           |                                                         |                       |
| ₽ Search                          | « 🜔 Refresh 🕴 🔗 Got feedb                                               | ack?                                  |                                                                                             |                                                         |                       |
| 関 Overview                        | A You are editing permission(                                           | ) to your application                 | n, users will have to consent even if they've already done so                               | previously.                                             |                       |
| 44 Quickstart                     |                                                                         |                                       |                                                                                             |                                                         |                       |
| 💅 Integration assistant           |                                                                         |                                       |                                                                                             |                                                         |                       |
| Manage                            | The "Admin consent require<br>app will be used. Learn mo                | d" column shows t                     | he default value for an organization. However, user consent                                 | can be customized per permission, user, or app. This co | olumn may not reflect |
| Branding & properties             |                                                                         |                                       |                                                                                             |                                                         |                       |
| Authentication                    | Configured permissions                                                  |                                       |                                                                                             |                                                         |                       |
| 📍 Certificates & secrets          | Applications are authorized to ca<br>all the permissions the applicatio | ll APIs when they<br>n needs. Learn m | are granted permissions by users/admins as part of the<br>ore about permissions and consent | consent process. The list of configured permission      | is should include     |
| Token configuration               |                                                                         |                                       |                                                                                             |                                                         |                       |
| API permissions                   | + Add a permission 🗸 Gra                                                | int admin consen                      | t for MSPbots.ai                                                                            |                                                         |                       |
| <ul> <li>Expose an API</li> </ul> | API / Permissions name                                                  | Туре                                  | Description                                                                                 | Admin consent requ Status                               |                       |
| K App roles                       | ∽ Microsoft Graph (3)                                                   |                                       |                                                                                             |                                                         |                       |
| A Owners                          | IMAP.AccessAsUser.All                                                   | Delegated                             | Read and write access to mailboxes via IMAP.                                                | No                                                      |                       |
| Boles and administrators          | SMTP.Send                                                               | Delegated                             | Send emails from mailboxes using SMTP AUTH.                                                 | No                                                      |                       |
|                                   |                                                                         |                                       |                                                                                             |                                                         |                       |

#### 6. Next, go to the Overview.

a. Click the copy icon next to the Application (client) ID to copy the value to Notepad and save it on your Desktop. You will also use this value for creating the OAuth 2.0 credential in the mail settings.

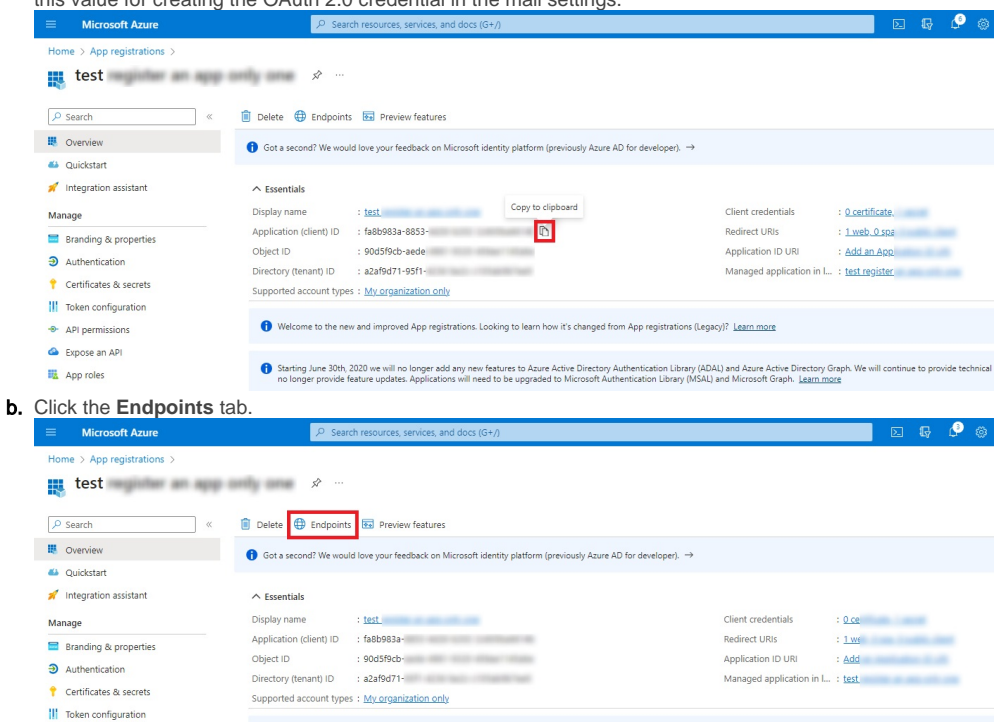

C. Copy the OAuth 2.0 authorization endpoint (v2) and the OAuth 2.0 token endpoint (v2) to Notepad and save it on your Desktop, such as Notepad. You will also use these values for creating the OAuth 2.0 credential in the mail settings.

| DAuth 2.0 authorization endpoint (v2) |                                                                                                    |   |
|---------------------------------------|----------------------------------------------------------------------------------------------------|---|
| https://login.microsoftonline.com/    | Construction of the local distance of the local distance of the lo | D |
| DAuth 2.0 token endpoint (v2)         |                                                                                                    |   |
| https://login.microsoftonline.com/    | 1.171884                                                                                                    | D |
| DAuth 2.0 authorization endpoint (v1) |                                                                                                    |   |
| https://login.microsoftonline.com/    | and the second second sec                                                                                                    | D |
| DAuth 2.0 token endpoint (v1)         |                                                                                                    |   |
| https://login.microsoftonline.com/    |                                                                                                    | D |

### Setting up OAuth 2.0 in MSPbots

- 1. Open the MSPbots app.
- 2. Go to Settings > System, and click Outgoing Mail in the upper right corner of the System page.

| MarketPlace     A PeerGroup     Apps     Bots | Daily Total Escalation O Weekly 0 | Daily Total Messages 0 Weekly 0   | Escalated Messages 0 Weekty 0 | Welcome to MSPbold                                       |
|-----------------------------------------------|-----------------------------------|-----------------------------------|-------------------------------|----------------------------------------------------------|
| Dashboards                                    | 7 days generated mes              | sages by bots (Bots with escalati | on)                           | 7 Days generated messages by user (Bots with escalation) |
| (9) Scorecards                                |                                   |                                   |                               |                                                          |
| l≝ KPIs                                       |                                   |                                   |                               |                                                          |
| E Widgets                                     |                                   |                                   |                               |                                                          |
| Datasets                                      |                                   |                                   |                               |                                                          |
| 8 Integrations                                |                                   |                                   |                               | No Data                                                  |
| Settings ~                                    |                                   | No Dat<br>Click here to get n     | a<br>nore details             | Click here to get more details                           |

#### 3. Click v icon on the right side of the +Add button and select OAuth2.

| Datasets                   |                               | Load Printed                                                                                                    |           |              |              |
|----------------------------|-------------------------------|----------------------------------------------------------------------------------------------------|-----------|--------------|--------------|
| & integrations             | 🖧 System 💿                    | Security Holidays Outgoing Mail                                                                                                    |           |              |              |
| Settings ^                 | +Add V Dalate                 |                                                                                                    |           |              |              |
| Get Started                | UserName                      | Host Name                                                                                                    | auth Type | Status       | Action       |
| Consultant                 |                               |                                                                                                    | basic     | Vertiled     | / 12 B       |
| Client Mapping             |                               |                                                                                                    | basic     | Not Verified | / 6 1        |
| B Billing                  |                               | dan dan                                                                                                    | basic     | Verified     | 2 10 to      |
| Public Api                 | <ul> <li>normanita</li> </ul> | 0.0000                                                                                                    | basic     | Not Verfled  | 1 12 13      |
| <ul> <li>System</li> </ul> | C many                        | and the second second sec | basic     | Not Verified | <i>1</i> € § |
| A User Managemen           | 0 mmgm                        |                                                                                                    | cauth2.0  | Not Verified | 0 10 1       |
| Organization               |                               |                                                                                                    | oauth2.0  | Not Verified | 2 18 U       |

### 4. Fill in the following fields in the Add window.

- a. Host Name This value is pre-filled.
- b. Authorization URL and Token URL Use the values from Step 6.c of the previous section.
- c. Redirect URI This value is pre-filled.
- d. Client ID Use the values from Step 6.a of the previous section.
  e. Client Secret Use the values generated in Step 4.c of the previous section.
- f. Username Enter your username.
- g. Reply to Enter your preferred email.
  h. Signature Input your signature.

| 20                                                                     |         |
|------------------------------------------------------------------------|---------|
| Server Detail                                                          |         |
| Host Name                                                              |         |
| smtp.office365.com                                                     |         |
| Authorization URL                                                      |         |
| Token Service URL                                                      |         |
| Redirect URI                                                           |         |
| https://app.mspbots.ai/web/um/smtp/redirect                            |         |
| Client ID                                                              |         |
| Client Secret                                                          |         |
| User Name                                                              | _       |
| Server Basic Info                                                      |         |
| Sinnahire                                                              |         |
|                                                                        |         |
| - 臣 · 臣 · ② ▲ · 圖 · ※ Font Sizes · · · · · · · · · · · · · · · · · · · |         |
|                                                                        |         |
|                                                                        | 0 WORDS |

5. Click Authorize.

6. On the Microsoft login screen, enter the user password you provided in the OAuth 2.0 credential and click Sign in.

7. Click Accept in the Microsoft pop-up window requesting permissions for MSPbots.

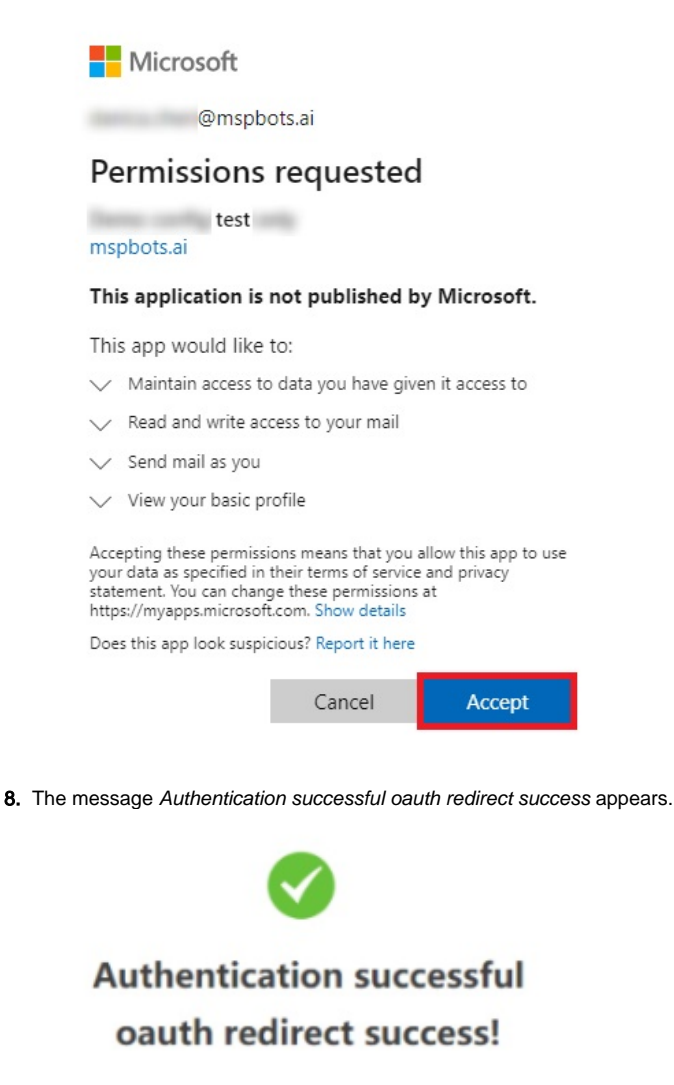

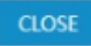

### Verifying if the authentication is successful

Go back to MSPbots and refresh the Outgoing Mail page to verify if the configuration works. The mailbox status should show **Verified** for a successful authentication. If the status is **Not Verified**, repeat Setting up OAuth 2.0 in MSPbots until the authorization is successful.

| o <sup>o</sup> S | ystem 😗              | Security Holidays Outgoing Mail |          |              |                |
|------------------|----------------------|---------------------------------|----------|--------------|----------------|
| + Add            | Delete               | Q Search                        |          |              |                |
|                  | UserName             | Host Name                       | authType | Status       | Action         |
|                  | 0110170-0003044-000  | 1100.00.000                     | basic    | Verified     | 0 2 1          |
|                  | 101001040            | 100.00                          | basic    | Not Verified | 0 29 10        |
|                  | D n@mspbots.ai       | smtp.office365.com              | oauth2.0 | Verified     | 0 29 10        |
|                  | anana maggington a   | smtp.office365.com              | oauth2.0 | Not Verified | 0 29 10        |
|                  | 100000 - 10000 - 100 | smtp.gmail.com                  | basic    | Verified     |                |
|                  | teres mangle-spectra | smtp.office365.com              | basic    | Not Verified |                |
|                  |                      | smtp.gmail.com                  | basic    | Not Verified |                |
|                  | 10000,000            | smtp.office365.com              | oauth2.0 | Not Verified |                |
|                  |                      | smtp.office365.com              | oauth2.0 | Not Verified | 0 <b>19</b> Ŵ  |
|                  | 1000-000-000-000-000 | smtp.163.com                    | basic    | Not Verified | 0 15 10        |
|                  |                      |                                 |          |              | Total 10 < 1 > |

## **Related Topics**

How to Configure the Outgoing Mail Using Basic Authentication
Configure the Outgoing Mail - Mailjet